# TUTORIAL PARA DIRECTORES

# CALENDARIO ESCOLAR

**Nivel Secundario** 

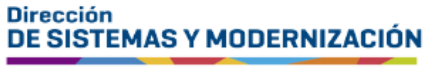

Ministerio de EDUCACIÓN

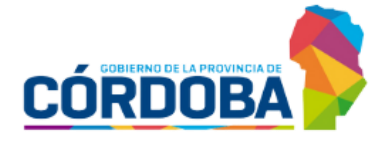

Subsecretaría de Fortalecimiento Institucional

# ÍNDICE

| CALENDARIO ESCOLAR                | 3 |
|-----------------------------------|---|
| 1. Acceso                         | 4 |
| 2. Agregar día de no actividad    | 5 |
| 2.1. Editar día de no actividad   | 6 |
| 2.2. Eliminar día de no actividad | 7 |

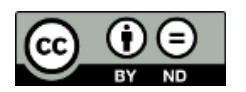

# Sistema Gestión Estudiantes

#### **CALENDARIO ESCOLAR**

- En esta funcionalidad del Sistema Gestión Estudiantes, en adelante SGE, se listan los días de no actividad establecidos por decreto a nivel nacional y por la localidad en que se encuentra situado el establecimiento como:
  - Feriado inamovible
  - Feriado trasladable
  - Feriado turístico
  - Receso invernal

Éstos, NO se pueden modificar dentro del Calendario Escolar, pero SÍ, cada establecimiento puede agregar otros días de no actividad que no están contemplados en ese listado.

A su vez, el Calendario Escolar se encuentra asociado a otras funcionalidades del SGE:

- Gestionar Asistencias: Cuando se realiza el registro de la asistencia, solamente es posible hacerlo en aquellos días en que efectivamente hubo actividad en el establecimiento, por ende, cuando al registrar la asistencia, se selecciona un día de no actividad registrado en el Calendario Escolar, el SGE no permite el registro y muestra una leyenda que detalla el motivo, en función de lo establecido en dicho calendario.
- Seguimiento de carga: Los días de no actividad que se encuentran en el Calendario Escolar, no se muestran en el gráfico de la sección Asistencia, como días en el que falta realizar el registro de esta.

IMPORTANTE: Para poder acceder al Calendario Escolar, es necesario tener actualizado el domicilio del establecimiento en el SGE.

## **1. Acceso**

Se ingresa seleccionando en el menú, "Institucional" y luego "Calendario Escolar". También es posible hacerlo desde la sección CAccesos Directos.

| 🖹 Reportes                             | C Accesos Directos             | Busca                             |
|----------------------------------------|--------------------------------|-----------------------------------|
| 🛤 Progreso y Calificaciones            |                                |                                   |
| 1 Institucional                        | institucional                  |                                   |
| 🔁 Cambiar Estudiante de División       |                                |                                   |
| A Gestionar Egreso por Pase            | Cambiar Estudiante de División | Gestionar Egreso por Pase         |
| 🕤 Gestionar Ingreso por Pase           |                                |                                   |
| 🛗 Gestionar Asistencias                |                                |                                   |
| 🛗 Visualizar Inasistencias             |                                |                                   |
| Gestionar Alertas -<br>Inasistencias   | Gestionar Asistencias          | 🛱<br>Visualizar Inasistencias     |
| 🛗 Calendario Escolar                   |                                |                                   |
| ■ Gestionar Conceptos<br>Profesionales | <b>m</b>                       |                                   |
| 🕿 Analíticos y Títulos                 | Calendario Escolar             | Gestionar Conceptos Profesionales |

# 2. Agregar día de no actividad

Dentro del calendario, se muestran los días feriados decretados a nivel nacional. También se detallan aquellos días de no actividad que correspondan a la localidad en que se encuentra situado el establecimiento. Estos no pueden editarse.

| 🛗 Calendario Escolar | Rreve Descripción                 |                       |        |  |  |  |  |  |
|----------------------|-----------------------------------|-----------------------|--------|--|--|--|--|--|
| Calendario Escolar   | Calendario Escolar                |                       |        |  |  |  |  |  |
| Dias de No Actividad | Agregar Nuevo Dia de No Actividad |                       |        |  |  |  |  |  |
| FECHA                | TIPO CALENDARIO                   | TIPO DIA NO ACTIVIDAD | ACCION |  |  |  |  |  |
| 24/03/2023           | NACIONAL                          | FERIADO INAMOVIBLE    |        |  |  |  |  |  |
| 02/04/2023           | NACIONAL                          | FERIADO INAMOVIBLE    |        |  |  |  |  |  |
| 06/04/2023           | NACIONAL                          | DIA NO LABORABLE      |        |  |  |  |  |  |

Desde el botón

Agregar Nuevo Dia de No Actividad

el establecimiento tiene la posibilidad de registrar sus propios días de no actividad, es decir, incluir aquellos días en los que, por motivos particulares, no habrá actividad en el establecimiento en NINGUNO de sus turnos.

Al ingresar, indicar el motivo y la fecha en que no habrá actividad en el

establecimiento. Seleccionar

+ Agregar Nuevo Dia de No Actividad

| Agregar Dia de No Actividad                                                                                |   | ×                                         |
|----------------------------------------------------------------------------------------------------|---|-------------------------------------------|
| Tipo de Dia:                                                                                               |   | Fecha:                                    |
| Seleccione un Tipo de Dia de No Actividad                                                                  | ~ |                                           |
| Seleccione un Tipo de Dia de No Actividad<br>FERIADO TRASLADABLE<br>FERIADO INAMOVIBLE<br>DIA NO LABORABLE |   | (debe pertenecer al ciclo lectivo actual) |
| OTROS                                                                                                    |   | Salir + Agregar Nuevo Dia de No Actividad |

Los días sin actividad agregados por el establecimiento, se muestran en verde y en la columna ACCIÓN se habilitan los botones para eliminar o editar el día agregado.

| FECHA      | TIPO CALENDARIO | TIPO DIA NO ACTIVIDAD | ACCION |
|------------|-----------------|-----------------------|--------|
| 26/05/2023 | NACIONAL        | FERIADO TURISTICO     |        |
| 16/06/2023 | EMPRESA         | DIA NO LABORABLE      |        |
| 17/06/2023 | NACIONAL        | FERIADO TRASLADABLE   |        |
| 19/06/2023 | NACIONAL        | FERIADO TURISTICO     |        |

## 2.1. Editar día de no actividad

Es posible modificar la fecha del día de no actividad agregado por el establecimiento. Para realizar esto, seleccionar .

| 25/05/2023 | NACIONAL | FERIADO INAMOVIBLE  |  |
|------------|----------|---------------------|--|
| 26/05/2023 | NACIONAL | FERIADO TURISTICO   |  |
| 16/06/2023 | EMPRESA  | DIA NO LABORABLE    |  |
| 17/06/2023 | NACIONAL | FERIADO TRASLADABLE |  |
| 19/06/2023 | NACIONAL | FERIADO TURISTICO   |  |

Ingresar la nueva fecha y hacer clic en

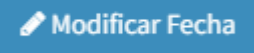

| м  | odifi            | icar  | Fech  | na Di  | ia No | o Ac  | tivida | ad                                                | ×                       |
|----|------------------|-------|-------|--------|-------|-------|--------|---------------------------------------------------|-------------------------|
| Im | porta            | ante: | En la | sigui  | ente  | secci | ón po  | drá modificar la fecha del día de inactividad sel | eccionado.              |
| ті | oo de            | Dia:  | DIA N | O LA   | BORA  | BLE   |        |                                                   |                         |
|    | <sup>-</sup> ech | a:    |       |        |       |       |        |                                                   |                         |
|    | 16/0             | 06/20 | 23    |        |       |       |        |                                                   |                         |
|    | «                |       | Ju    | nio 20 | 023   |       | »      |                                                   |                         |
|    | Do               | Lu    | Ма    | Mi     | Ju    | Vi    | Sa     |                                                   |                         |
|    | 28               | 29    | 30    | 31     | 1     | 2     | 3      |                                                   |                         |
|    | 4                | 5     | 6     | 7      | 8     | 9     | 10     |                                                   | Salir 🥜 Modificar Fecha |
| ш  | 11               | 12    | 13    | 14     | 15    | 16    | 17     |                                                   |                         |
| 26 | 18               | 19    | 20    | 21     | 22    | 23    | 24     | NACIONAL                                          | FERIADO TURISTICO       |
| 16 | 25               | 26    | 27    | 28     | 29    | 30    | 1      | EMPRESA                                           | DIA NO LABORABLE        |
| 17 | 2                | 3     | 4     | 5      | 6     | 7     | 8      | NACIONAL                                          | FERIADO TRASLADABLE     |

# 2.2. Eliminar día de no actividad

ゝ Seleccionar 🔼

| 25/05/2023 | NACIONAL | FERIADO INAMOVIBLE  |  |
|------------|----------|---------------------|--|
| 26/05/2023 | NACIONAL | FERIADO TURISTICO   |  |
| 16/06/2023 | EMPRESA  | DIA NO LABORABLE    |  |
| 17/06/2023 | NACIONAL | FERIADO TRASLADABLE |  |
| 19/06/2023 | NACIONAL | FERIADO TURISTICO   |  |

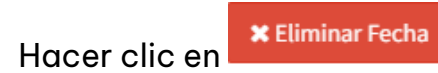

| Eliminar Fecha Dia No Actividad                                                                  | ×                        |
|--------------------------------------------------------------------------------------------------|--------------------------|
| Importante: En la siguiente sección podrá eliminar la fecha del día de inactividad seleccionado. |                          |
| Fipo de Dia: DIA NO LABORABLE                                                                    |                          |
| Fecha: 08/06/2023                                                                                |                          |
|                                                                                                  |                          |
|                                                                                                  | Salir 🛛 🗶 Eliminar Fecha |

El SGE confirma la eliminación y el día de no actividad eliminado deja de aparecer en el listado.

| Se Elimino el Dia de No Actividad de<br>forma Correcta |                 |  |                       |        |  |
|--------------------------------------------------------|-----------------|--|-----------------------|--------|--|
| Dias de No Actividad                                   |                 |  |                       |        |  |
| FECHA                                                  | TIPO CALENDARIO |  | TIPO DIA NO ACTIVIDAD | ACCION |  |

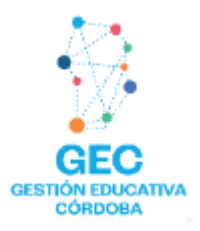

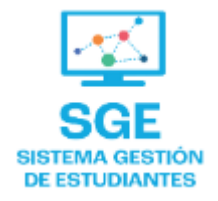

## Este contenido fue realizado por el equipo profesional de la Dirección de Sistemas y Modernización del Ministerio de Educación

### Datos de contacto

Av. Colón 93 – 6º piso – Córdoba Capital

### Consultas y/o Reclamos

Acceso al formulario

#### **Tutoriales**

<u>www.cba.gov.ar/gestion-estudiantes</u> <u>Canal de YouTube</u>

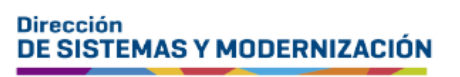

Subsecretaría de Fortalecimiento Institucional

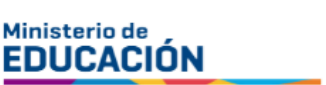

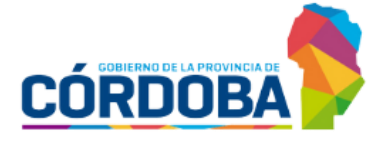